# **SONY**®

NETJUKE

HDD 搭載ネットワークオーディオシステム NAS-M7HD NAS-M7HDS NAS-D5HD

# ソフトウェアアップグレード 取扱説明書

本書では、HDD搭載ネットワークオーディオシステムNAS-M7HD/M7HDS/D5HDの アップグレードの内容およびアップグレード後の本機の操作について説明しています。 アップグレードは、本機のネットワークを使った「システムソフト更新」で行ってください。

2-886-008-01(1)

# アップグレード内容

バージョン名:2.10.00

# アップグレード概要 (追加される機能)

#### ① チューナー録音・アナログイン録音時の自動曲番 (トラックマーク)の設定

チューナー(ラジオ)やアナログイン(外部機器)からの録音時に、自動的につく曲番の間隔を設定できるようになりました。間隔は、30分/60分/120分から選べます。

#### ② タイマー録音にアナログ イン (外部機器)を追加

本機のアナログ入力端子につないだ機器からのアナログ音声も、タイマー録音できるようになりました。

#### ③ MP3取込みで一度に取込める最大曲数が増加

USBストレージやPC共有フォルダから一度に取込めるMP3ファイルの数が、最大10,000曲になりました。

### アップグレード機能の操作方法

機能のアップグレードに伴い、追加された操作について説明します。詳しくは、お手持ちの NAS-M7HD/M7HDS/D5HDの取扱説明書をご覧ください。なお、下記に記載されていないアップ グレード機能については、新しい操作方法はありませんので、従来どおりにお使いください。

#### チューナー録音時の自動曲番(トラックマーク)を設定するには(取扱説明書の 「録音・取込みの設定をする」、「ラジオを録音する」 参照)

- 1 ファンクションをチューナーにし、録音したいラジオ局を選ぶ。
- 2 ツールメニューで [設定] [録音設定] を選ぶ。
- 3 [トラックマーク]を選び、プルダウンメニューから30分または60分、120分を選ぶ。

| ビットレート 132kbps | T. |
|----------------|----|
|                |    |
| トラックマーク 30分    |    |
| 3057           |    |
| 60分            |    |
| 120分           |    |

4 [閉じる]を選ぶ。

#### アナログイン録音時の自動曲番(トラックマーク)を設定するには(取扱説明書の 「録音・取込みの設定をする」、「外部機器から録音する」参照)

- 1 ファンクションメニューで [アナログ イン] を選ぶ。
- 2 ツールメニューで [設定] [録音設定] を選ぶ。
- 3 [トラックマーク]を選び、プルダウンメニューから30分または60分、120分を選ぶ。

| フォーマット    | ATRAC3     |     |
|-----------|------------|-----|
| ビットレート    | 132kbps    |     |
| トラックマーク   | 30分        |     |
| スマートスペース  | 3057       |     |
| レベルシンク    | 120分       |     |
| レベルシンクレベル | -50 . 0 dB |     |
|           |            | 閉じる |

4 [閉じる]を選ぶ。

#### アナログ イン (外部機器) からタイマー録音するには (取扱説明書の 「タイマー 録音する」 参照)

- 1 タイマーボタンを押す。
- 2 ツールメニューで [新規予約] [アナログイン録音] を選ぶ。

| ツール      |               |                 | 1 | 11 |
|----------|---------------|-----------------|---|----|
| 新規予約     | <br>▶ チューナー録音 |                 | - |    |
| 変更<br>削除 | 710           | クアッフ再5<br>グイン録音 | £ |    |
|          |               |                 | 1 |    |
|          |               |                 | 1 | 1  |
|          | 1             |                 | 1 | 1  |
|          | 1             |                 | 1 | 1  |
|          |               |                 |   |    |

3 各項目を設定する。

| 日付     | 5/12(金) |    |
|--------|---------|----|
| 開始時刻   | 0:03 AM |    |
| 終了時刻   | 0:03 AM |    |
| タイトル   |         |    |
| フォーマット | ATRAC3  |    |
| ビットレート | 132kbps |    |
|        |         | 決定 |

- 4 [決定]を選ぶ。
- 5 タイマーボタンまたは戻るボタンを押す。